## How to connect to the wireless network at Salem State University MAC OS

**1.** Select **"SalemState**" from the list of wireless networks.

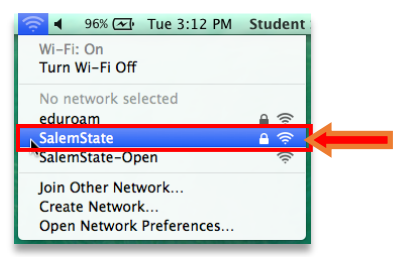

**2.** Enter your SSU login information, then click "**Join**"

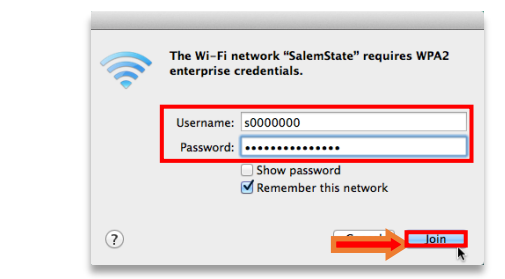

**4.** Open a web browser, an Acceptable Use Policy will appear, after reading the Agreement click **"Agree"**. Then select **"Students, Faculty, & Staff**".

## be connected to "SalemState"

**3.** Once this is done you should

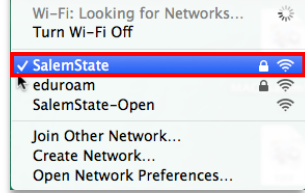

## **5.** Enter your Username and Password\* and click "**Continue**".

| Image: State Date State University Image: State State University Image: State University Image: State U                                                                                                    | & Salem 132433                                                                                                    |
|----------------------------------------------------------------------------------------------------|----------------------------------------------------------------------------------------------------|
| & Salem  ::::::                                                                                                    | REGISTRATIO                                                                                                    |
| Acceptable Use Policy                                                                                                    | Welcome                                                                                                    |
| L PURPOSE<br>Speen State University's consultance and electronic communication resources are the inserted of the University and shall be used for institute                                                                                                    | Access to the Salem State network requires adherence to the Acceptable Use Policy of the university. This includes, but not limited to, the<br>requirements of an up-to-date operating system and up-to-date antivirus program. |
| Inductional, research, administrative, public service and approved control purposes. Protecting and peering the University's computing and<br>relations: community in administrative effort that requires each member of the University community to administry and guard<br>against abuses.                                                                                                    | STUDENTS, FACULTY, & STAFF                                                                                                    |
| II. SCOPE<br>This policy applies to all users of University computing resources, whether affiliated with the University or not, and to all users of those resources,<br>whether an computer at hore revents locations. Additional policies may apply to somputing resources pervaded or operated by individual units of the                                                                                                    | Users with SSU Login                                                                                                    |
| Unempty of so bas and space-signments. He underly provide behaviour of and overally provide behaviour of a definition of an overall operation of and overally provide behaviour of a definition of a definition of a definitio | LOGIN WITH GUEST ACCESS                                                                                                    |
|                                                                                                    | Users with a Guest Account                                                                                                    |
|                                                                                                    |                                                                                                    |

<image><section-header><section-header><section-header><section-header><section-header><section-header><section-header><section-header><section-header><text><text>

**6.** Next, the device will be scanned. Click "**Scan-Students**" and then click "**Continue**" to download and run the security scan. In downloads, locate the Bradford Persistent Agent.dmg file. Open and run the installer.

| & Salem::::::                                                                                                    |               | & Salem 1:11:1                                                                                                    |     | Neneck Access Control :: Remediation<br>Convrent CSAPective.cogin.juppip.14<br>www.v Peptala.v |                           |    |                                                                                                    |
|----------------------------------------------------------------------------------------------------|---------------|----------------------------------------------------------------------------------------------------|-----|------------------------------------------------------------------------------------------------|---------------------------|----|----------------------------------------------------------------------------------------------------|
| Eme<br>Hanne and any departer in the Anne and Anne and Anne | © Salem ::::: | Remediti<br>Failed Son<br>• Sona Market or a row of the technology, data the High Island for High Market Sona<br>• Sona Sharet | kon | Salem ::::::::::::::::::::::::::::::::::::                                                     | ester favore sport 4 days | ₽N | Enders from 2 Aust subor<br>Region and<br>United States and<br>United States |

7. Follow the steps in the installer. Enter your system password and then click "Install Software".

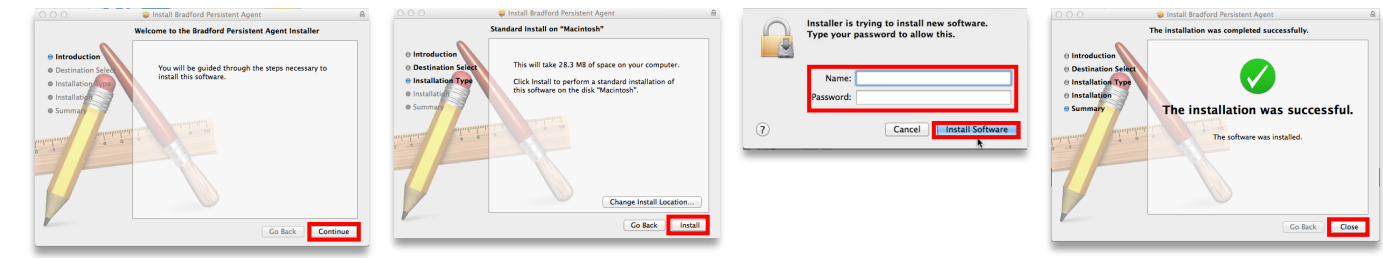

8. If necessary, click on the "Allow" button to complete setup.

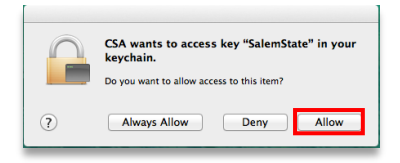

\* Although convenient, it is not recommended to save passwords, or credentials to automatically sign in.

If you seek assistance kindly contact the ITS Help Desk at 978.542.2036 or it-helpdesk@salemstate.edu